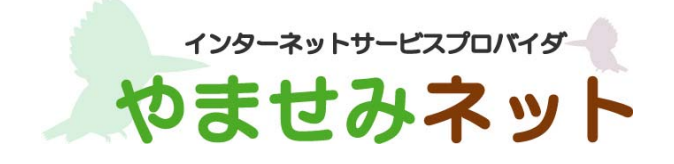

# カスペルスキーインストールガイド (Mac 版)

第2版

<u>はじめにお読みください</u>

本書はカスペルスキー社セキュリティソフト、Kaspersky Internet Security for Mac (Mac 版、以下 KISMAC と称す)におけるインストール手順を説明した資料です。

- ・ 別途、メールにてシリアル ID(表示画面では「アクティベーションコード」と表示されます)等 のインストールに必要となる情報をお送りしておりますので、 そちらの情報をお手元にご用意 ください。
- インストールの前に、動作環境を必ずご確認ください。
  http://www.yamasemi.ne.jp/option/kaspersky/mac.html
- ・ インターネットに接続した状態でインストールを行ってください。
- ・ インストールは管理者権限のアカウントで行ってください。

お使いの OS によって、一部、表示される画面や表現が異なる場合があります。

(1) ダウンロードページより、インストールプログラムをダウンロードします。

(2) ダウンロード終了後ダウンロードフォルダを開き、下記アイコンをダブルクリック

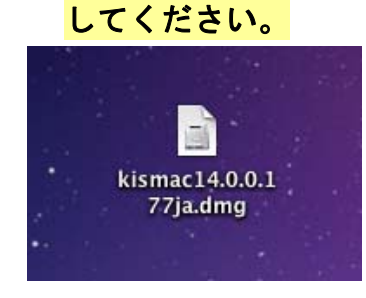

(3) 起動したインストーラーのインストールアイコンをクリックし、
 インストーラーを起動します。

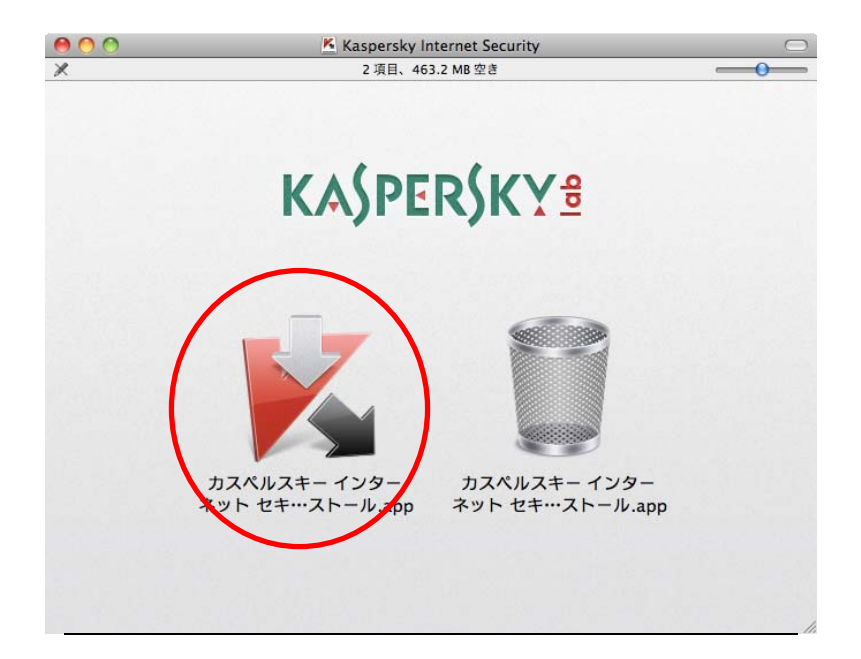

# (4) 「インストール」ボタンを押してインストールを継続します。

| 0 0      | カスベルスキー インターネット セキュリティのインストール            |
|----------|------------------------------------------|
|          |                                          |
|          |                                          |
|          |                                          |
|          |                                          |
|          |                                          |
|          |                                          |
|          |                                          |
|          | ようこそ                                     |
| <b>_</b> |                                          |
| カスヘ      | ペルスキー インターネット セキュリティ                     |
|          | インストールすると使用許諾契約書に同意したことになります 💿           |
|          |                                          |
|          | (1)2トール                                  |
|          | ☑ Kaspersky Security Network への参加に同意する ◎ |
|          |                                          |

## (5) ご利用中の Mac のパスワードの入力が必要となります。

ログインしているアカウントのパスワードを入力して「OK」をクリックします。

| カスペルス  | キー インターネット セキュリティ インス                             |
|--------|---------------------------------------------------|
| ペルスキー  | <b>ステムを変更しようとしています。 "カス</b><br>インターネット セキュリティのインス |
| トール"に変 | 更を許可するには、パスワードを入力し                                |
| てくたさい。 |                                                   |
| 名前:    | Kaspersky                                         |
| パスワード: |                                                   |
| 詳細な情報  |                                                   |
|        |                                                   |

#### (6) インストールの終了を待ちます。

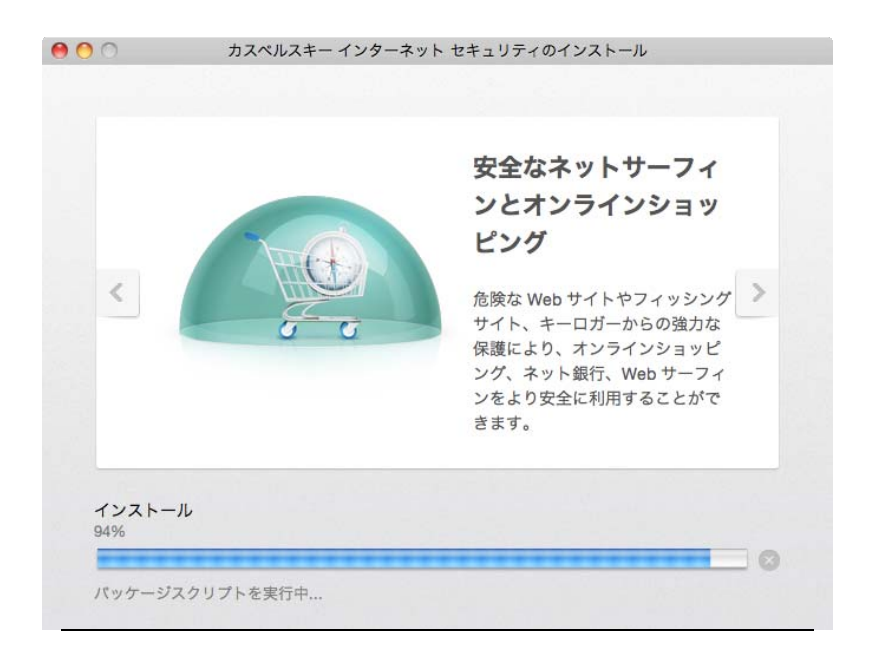

#### (7) インストールが終了しましたら「完了」ボタンをクリックします。

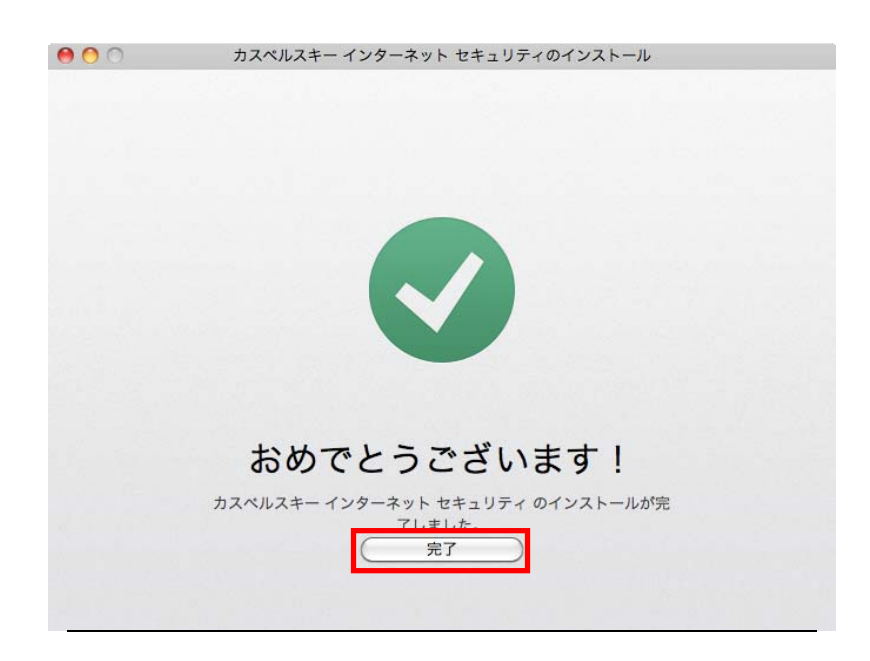

## (8) アクティベーション方法の選択画面が表示されます。 そのまま「アクティベート」を選択します。

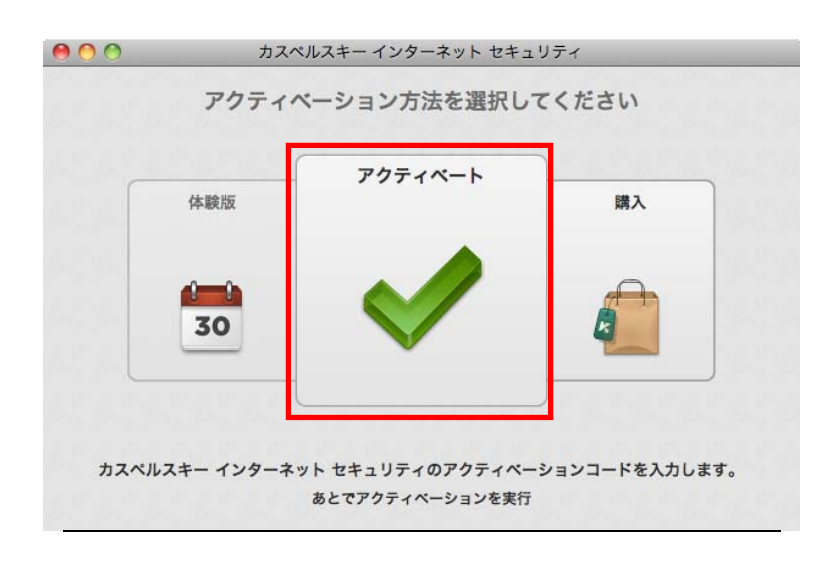

## (9)アクティベーションコードを入力(コピー&ペーストでも可)し、 「アクティベート」をクリックします。

| ● ● ● ●<br>● ● ● ● | カスベルスキー インターネット セキュリティ:ライセンス                                                                                                    |
|--------------------|----------------------------------------------------------------------------------------------------|
| R                  | アクティベート      アクティベート      アクティベート      アクティベート      アクティベート      アクティベート      アクティベート      アクティベート      アクティベート      アンスを購入しますか?      カスペルスキー インターネット セキュリティの新しいライセンスを購入するには、[購入]      オンラインストアで表示される手順に従ってください。      購入 |
|                    |                                                                                                    |

(10) アクティベーションが成功しましたら「×」をクリックしてインストールを 終了させてください。

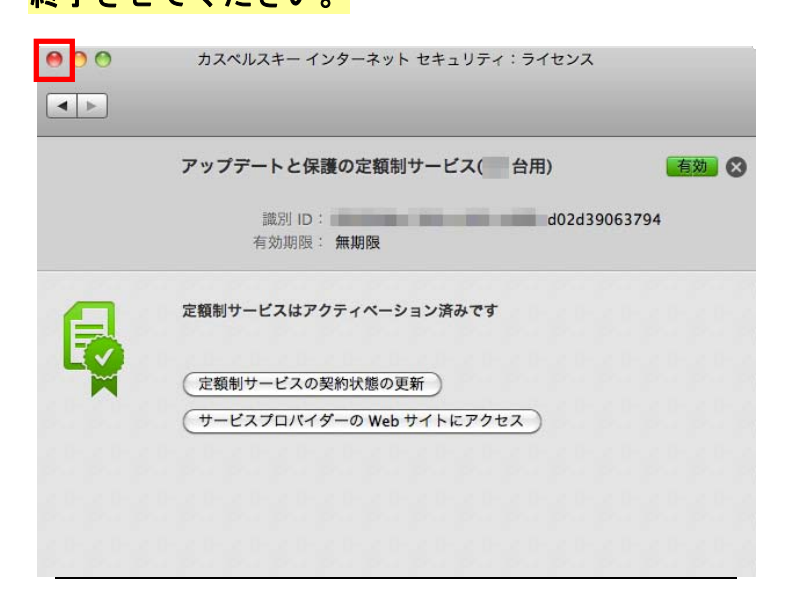

#### (11) これでインストールは完了です。

初期設定は最適化されておりますので、このままご利用になれます。メイン画面はタスクバーやドック から呼び出して表示することができます。

(ご参考:インストール後のメイン画面)

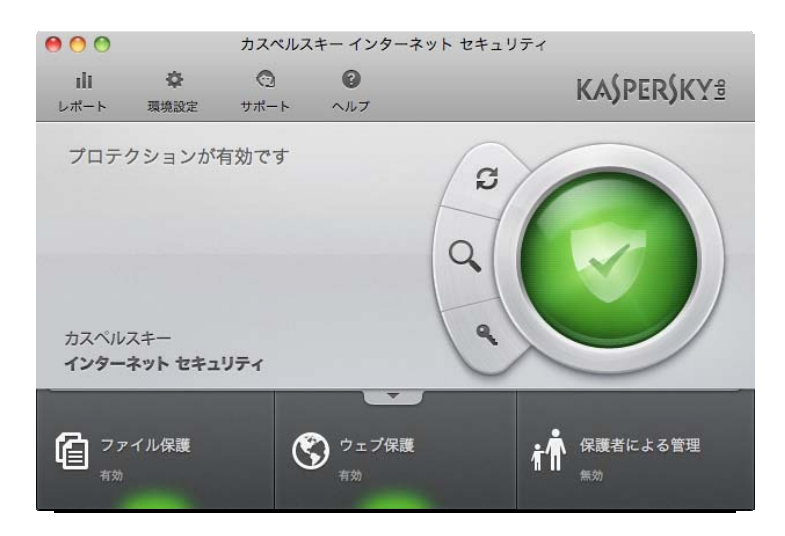

以上で、カスペルスキー Mac版のインストールは終了です。

アクティベーションのご購入以外の問題はカスペルスキーサポートへお問い合わせすることができま す。最初にカスペルスキーテクニカルサポートサイト(<u>http://support.kaspersky.co.jp/ksmac</u>)を ご参照ください。それでも解決しない場合は電話でお問い合わせすることができます。

テクニカルサポートセンター 電話番号: 0570-006269 (別途通話料がかかります) 営業時間: 9:30~18:00 (年中無休)